# Snap v8.5 Help

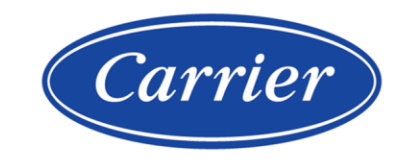

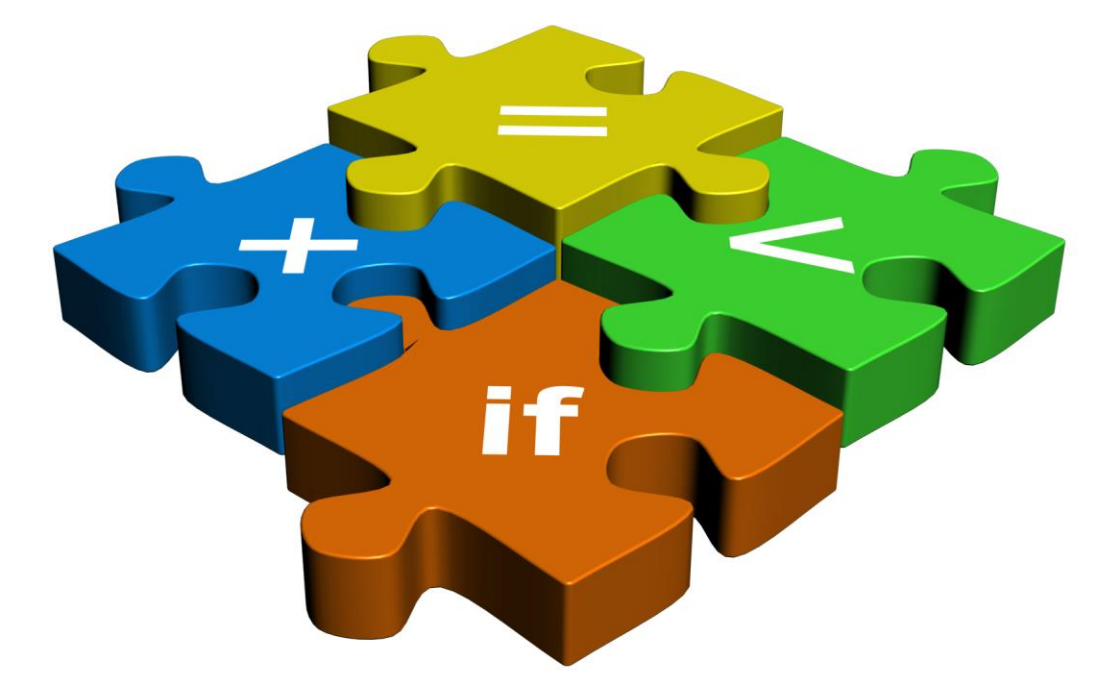

©2023 Carrier. All rights reserved. • Catalog No. 11-808-935-01 • 2/24/2023

Verify that you have the most current version of this document from **www.hvacpartners.com**, the **Carrier Partner Community** website, or your local Carrier office.

Important changes are listed in **Document revision history** at the end of this document.

Carrier© 2023. All rights reserved.

The content of this guide is furnished for informational use only and is subject to change without notice. Carrier assumes no responsibility or liability for any errors or inaccuracies that may appear in the informational content contained in this guide.

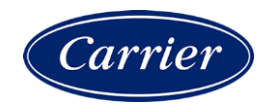

# Contents

| What is Snap?                                                                     | 1    |
|-----------------------------------------------------------------------------------|------|
| Getting to know Snap                                                              | 2    |
| Developing the logic                                                              | 4    |
| To begin a control program                                                        | 4    |
| To place microblocks                                                              | 5    |
| To draw wires and labels                                                          | 6    |
| To view errors                                                                    | 8    |
| To add text                                                                       | 8    |
| To add lines and snapes                                                           | 9    |
| To add an image                                                                   | 11   |
| To select properties for ViewBuilder graphics                                     | 12   |
| Formatting Properties nodes                                                       | 42   |
| To reorder items on the Properties nage                                           | 14   |
| To use the Text microblock to format text                                         | 15   |
| Operators                                                                         | . 18 |
| Editing Properties page text using special characters                             | . 19 |
| Formatting a microblock property                                                  | . 20 |
| To use custom alarm and schedule categories                                       | 24   |
| Simulating a control program                                                      | 25   |
| Shan nadustivity toolo                                                            |      |
| Shap productivity tools                                                           |      |
| To view or edit microblock common properties                                      | .21  |
| To find a microblock, label, or text in the workspace                             |      |
| To find and replace text in a microblock, label, or text entry field              |      |
| To find identical labels                                                          | 31   |
| To show a logical path                                                            | 31   |
| To show a wire's source microblock                                                | .31  |
| Defining options for sensors                                                      | 32   |
| To set the order of information displayed on a ZS sensor                          | 32   |
| To create custom Rnet tags                                                        | . 33 |
| Miscellaneous Snap menu commands and features                                     | 34   |
| Working with control programs for non-English systems                             | 36   |
| Creating control programs and translation files for a non-English system          | . 36 |
| To enter a key term in the Snap application                                       | 36   |
| Translation files                                                                 | 37   |
| To create and implement a translation file                                        | 37   |
| Editing translation files, control programs, or graphics for a non-English system | . 39 |
| I o edit a bundled resource                                                       | 39   |
| Editing a control program in the Shap application                                 | 39   |
|                                                                                   | 40   |
| Creating Snap programs to use in I-vue Open Controllers                           | 41   |
| Greate a control program                                                          | .41  |
| UPC Open control program                                                          | .47  |
| Document revision history                                                         | E1   |
|                                                                                   |      |

### What is Snap?

You can use the Snap application to create control programs to control equipment, from single pieces of equipment to complex functions.

You build control programs using individual blocks of programming code called microblocks. You determine the properties for each microblock and connect the microblocks with graphical wires to create a sequence of operation.

A control program is assigned to a piece of equipment in the i-Vu®/Field Assistant application, then downloaded into the controller that will directly control and monitor the equipment. You can change editable properties and view non-editable properties of control programs in the i-Vu®/Field Assistant interface.

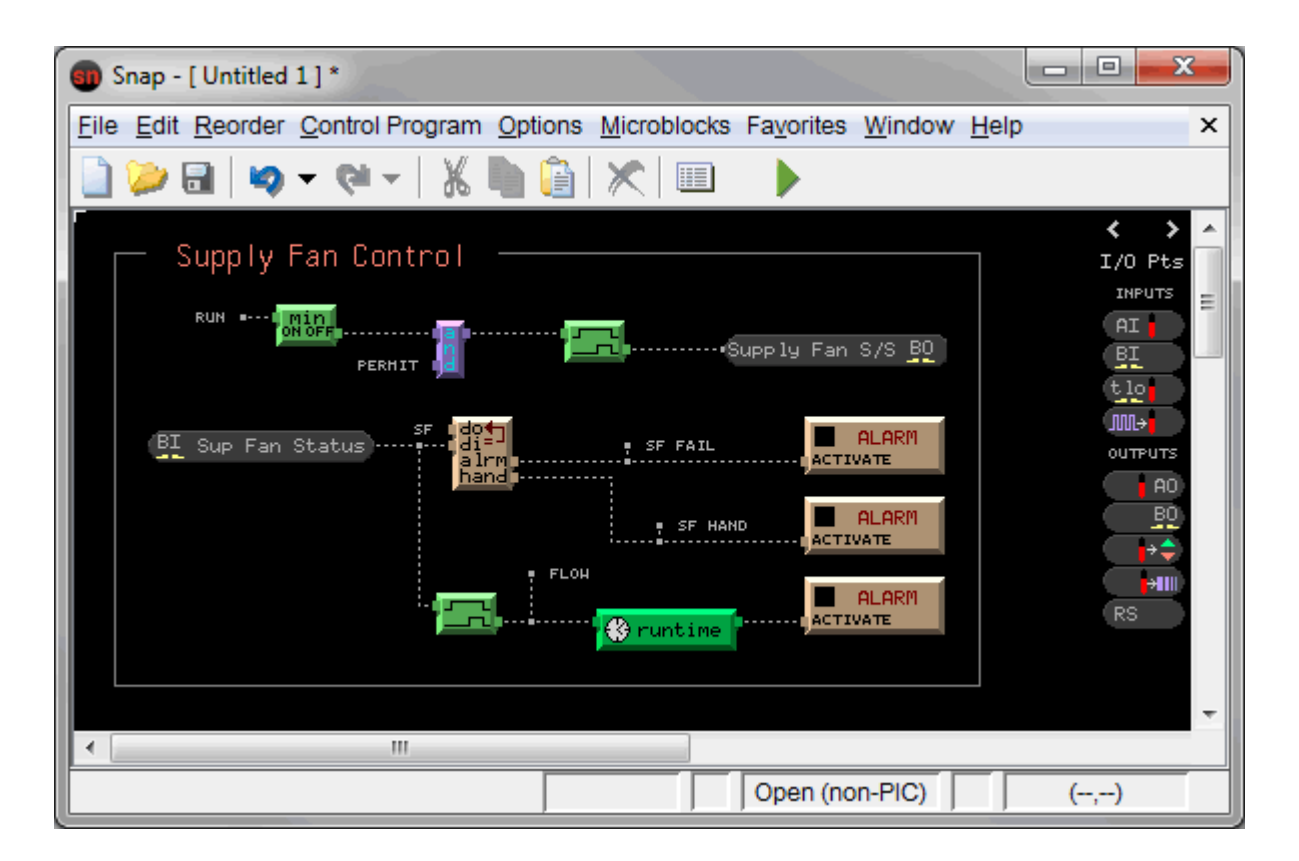

Use the following steps to create a control program:

- **1** Develop the logic (page 4).
- 2 Format Properties pages (page 13).
- 3 Simulate the control program (page 25).

### Getting to know Snap

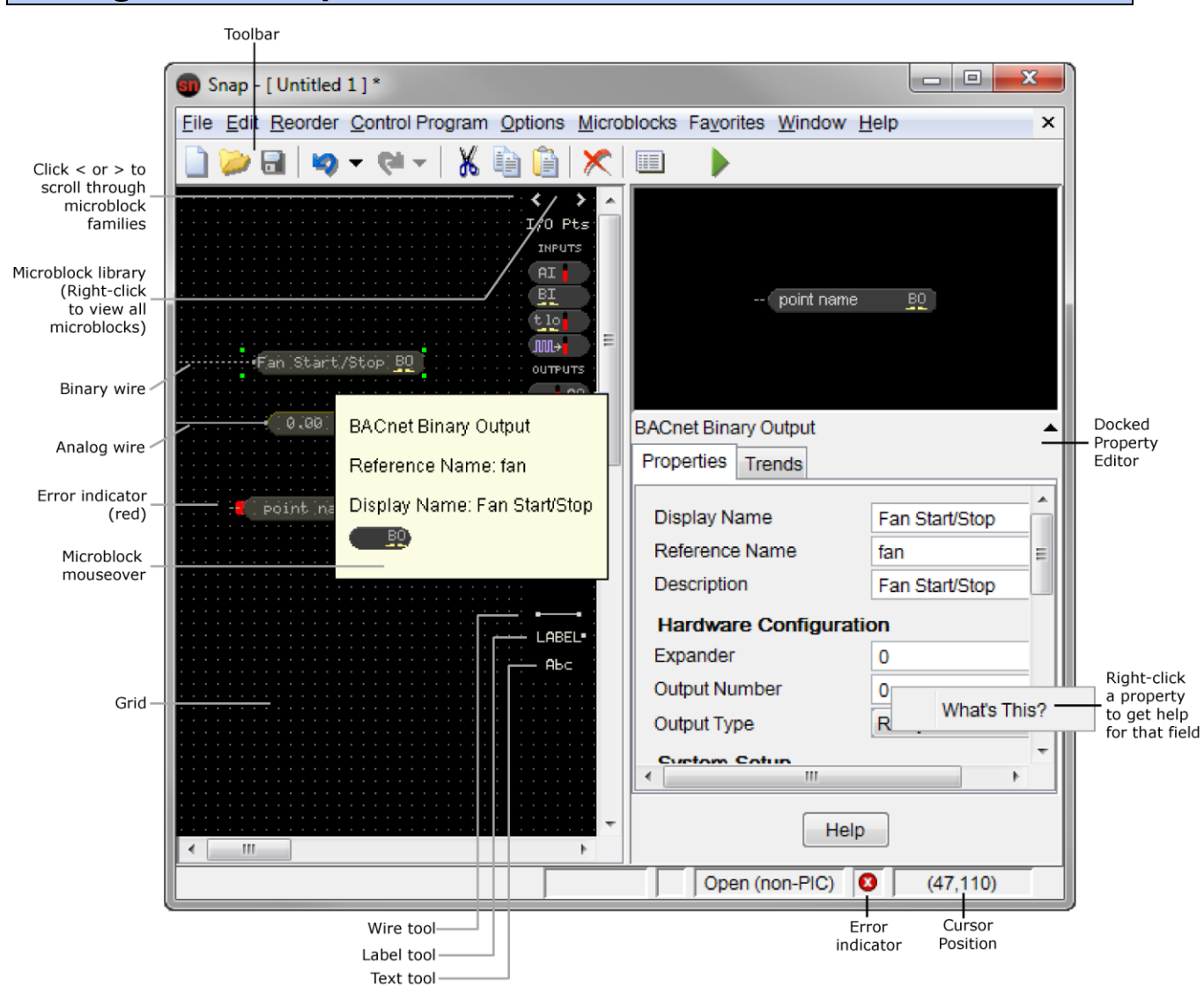

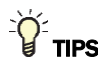

- If the **Property Editor** is not visible, double-click an object in the workspace, unless it is a restricted microblock..
- A restricted microblock has been added by the factory and has a red outline and line through it. Your ability to interact with these microblocks is limited. You cannot add inputs or outputs, though you can re-wire them. If you remove or delete a restricted microblock, you cannot add it back once you exit Snap.

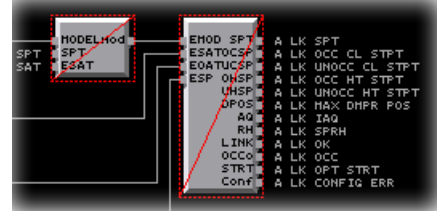

- You can use the **Property Editor** as a free-standing window, or you can select **Options** > **Dock Property Editor** to dock it in the Snap window.
- Keyboard shortcuts are shown beside their corresponding commands in the menus.
- Press **Ctrl** + an arrow key to nudge selected objects. Press **Shift+Ctrl** while using the arrow keys to increase the size of the nudge.
- Click v to undo 1 action, or click the drop-down arrow next to it to undo multiple actions at one time. Click v or its drop-down arrow to redo actions. The number of actions you can undo or redo depends on the size of your computer's memory.
- The workspace size has no limit.
- Press Home to position the upper left corner of the workspace in the upper left corner of the window.
- Press **End** to jump to the bottom of the control program.
- Use the arrow keys or your mouse's scroll wheel to scroll through the workspace.
- From the **Options** menu you can:
  - Hide or show the workspace grid
  - Enable **Snap Figures and Text to Grid** to constrain movement to 8 pixels for quick alignment; disable this feature for 1-pixel movement
  - Zoom the view to 50, 100, or 200%

### **Developing the logic**

Use the following procedures to develop your control program.

#### NOTES

- Make sure a control program broadcasts a single color by using one of the following:
  - 1 Setpoint microblock
  - 1 Set Color microblock
  - 1 or more Set Color If True microblocks
- Each Time Clock microblock in a control program must have a unique schedule category.
- To use one or more ZS or Wireless Sensors, the control program must have one Sensor Binder microblock and one of the following microblocks for each value type that will be read from the sensor network:
  - BACnet Analog Sensed Value Input microblock For values such as temperature or humidity
  - BACnet Binary Sensed Value Input microblock For values such as occupied/unoccupied
- To use an SPT sensor, the control program must have an RS Zone Sensor microblock.

### To begin a control program

The Snap application creates a .equipment file that is the control program that you download into a controller.

- 1 In the application, select one of the following in the **Control Program** menu:
  - **CCN** for downloading into an i-Vu® CCN Router or i-Vu® Link.
  - I-Vu® Integrator for downloading into an i-Vu® Integrator
  - **Open (non-PIC)** for downloading into:
    - AppController (OPN-APP)
    - Carrier<sup>®</sup> ChillerVu<sup>™</sup> (OPN-PSM-MPCXPE and OPN-PSM-SIM)
    - i-Vu® Open Link (OPN-OL)
    - MPC Open XP (OPN-MPCXP)
    - UC Open (OPN-UC)
    - UC Open XP (OPN-UCXP)
    - UPC Open (OPN-UPC)
  - **PSM** for downloading into a Carrier® ChillerVu<sup>™</sup> controller

#### 2 Select File > Save As.

- i-Vu® Express browse to a convenient location.
- i-Vu® Pro browse to the <system\_name>\programs folder.

- **3** Name the .equipment file. The name must:
  - Begin with a letter.
  - Not contain spaces or periods.
  - Be unique throughout a i-Vu®/Field Assistant system.
- 4 Click Save.

#### NOTES

- A Carrier® ChillerVu<sup>™</sup> (PSM) control program from EquipmentBuilder may contain custom microblocks that are locked and cannot be edited. These blue microblocks are outlined in red with a line drawn through them.
- Select File > Info to view the file's name, location, and dates.
- To use °C for setpoint microblocks, select Control Program > Metric before making the control program. If you change the Metric option for an existing control program, you must delete and reinsert all setpoint microblocks.

To enable **Metric** for all future control programs, select **Options** > **Preferences**, then select **Create new control programs as metric**.

### To place microblocks

**1** Right-click the microblock palette.

| <                  | >       |                                    |                        |            |        |         |             |         |        |
|--------------------|---------|------------------------------------|------------------------|------------|--------|---------|-------------|---------|--------|
| Net                | I/0     | Right-click the microblock palette |                        |            |        |         |             |         |        |
| RI                 | EAD     | to                                 | see all m              | icroblocks | s.     |         |             |         |        |
| (AN)               | I       | _                                  |                        |            | _      | _       | _           | _       | _      |
| (AN)               | 12      | Carrier                            | I/O Pts                | Net I/O    | Sys In | Sys Out | Log         | Control | Conver |
| (BM)               | T       | Device                             | INPUTS                 | READ       | Tot    | Prime   | -Trend      | Spt     | BACPI  |
| BN                 | ±<br>T2 | CBV                                | AI                     | (ANI 📘     | Avg    | Stat    | -Trend      | SET 💶   | RATIO  |
| UR                 | ITE     | CAV                                | BI                     | ANI2       | Min    | -Stat   | Triend      | SET     | RATIO  |
| C e                | NO      | CBP                                | tlo                    | BNI        | Max    | Stat    | -Trend      | IF      | enth   |
| e e                | N02     | CAP                                | _ML→                   | BNI2       | SysVar | BACNET  | Rtim        | occ 🕐   | dewpt  |
| с <mark>н</mark> а | NO      | CALARM                             | OUTPUTS                | HRITE      | SysSta | Stat    | Alarm       |         | wetb   |
| Б                  | NO2     | occ 😍                              | A0                     | ANO        | Para   | -Stat   | hist        |         | if= o  |
| -                  |         | Spt                                | BO                     | AN02       | Para — | (— MSV. |             |         | if> c  |
|                    |         | CText                              | 🔹 🗧                    | BNO        | Pana 😵 |         | $\sim \sim$ |         | if< c  |
|                    |         |                                    | _ <mark>⊨</mark> ¥IIII | BN02       | Cnst   |         | time        |         | if=    |
|                    |         |                                    | RS                     | RNET       | Cnst-  |         |             |         | if>    |
|                    |         |                                    |                        | ASVI       | Cnst 🗱 |         |             |         | if<.   |

- 2 Click the icon of the microblock you want to use.
- **3** Move the cursor into the workspace.

NOTE Press and hold Shift if you want to place 2 or more of the selected microblocks.

- 4 Click to place the microblock.
- 5 Edit the microblock's properties in the **Property Editor**.

Snap v8.5 Help Carrier Proprietary and Confidential

©2023 Carrier. All rights reserved.

#### NOTES

- If the **Property Editor** is not open, double-click the microblock.
- Red text in a field indicates an invalid value.
- You can right-click some properties and select **Make Editable** or **Make Read-Only** to determine that property's functionality in the i-Vu®/Field Assistant interface.

## TIPS

- Place all input microblocks on the left side of the workspace and all output microblocks on the right.
- Arrange microblocks so that logic flows from left to right and the sequence of operation can be easily followed.
- Hold Ctrl as you move a microblock to detach it from its wire.
- Use the Microblock Common Properties Editor (page 29) to view, compare, and edit common properties of I/O microblocks.
- You determine the appearance of items on the i-Vu®/Field Assistant Property Page > Equipment tab by how
  you order the microblocks in your control program in Snap. To change the order, see To reorder items on the
  Properties page (page 14).

### To draw wires and labels

Wires are special lines in a control program that transmit values from one microblock to another. Solid wires transmit analog data; dashed wires transmit binary data. Wires connect microblock inputs and outputs. They can also connect to other wires.

Output and input labels connect items just as wires do. Use labels when a value is needed in several places within a control program or when wires would clutter or complicate the control program.

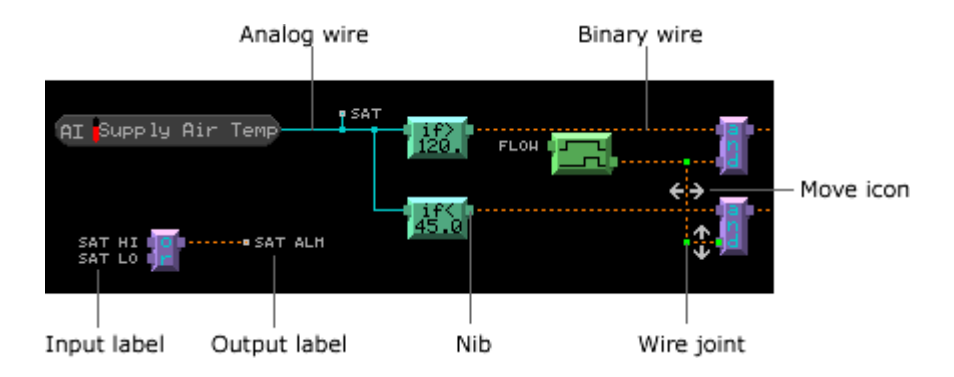

#### To draw wires

1 Hold your cursor over a microblock nib until the cursor changes to crosshairs, then click and drag in the direction you want the wire to go.

**NOTE** A wire automatically makes a 90° turn if you drag away from a straight line. To create additional 90° turns, right-click while continuing to hold down the left mouse button.

Snap v8.5 Help **Carrier Proprietary and Confidential** 

©2023 Carrier. All rights reserved. 2 Release the left mouse button to end the wire.

#### NOTES

- The red error indicator at the microblock's nib disappears if the wire connected properly.
- When drawing wires between closely placed microblocks, you can temporarily disable the snap-to feature by pressing **Ctrl** while drawing a wire.

### To change an existing wire

**NOTE** If you move a microblock, connected wires move with it.

- 1 Right-click the wire, then select Edit Shape.
- 2 Do one of the following:
  - Click and drag any wire segment in the direction of the move icon.
  - Right-click where you want to add a joint on a wire, then select Add Joint.
  - Right-click a green wire joint, then select Remove Joint.
  - Click a wire, then select a different wire from the **Type** drop-down list.

#### To add labels

1 Select the Label tool.

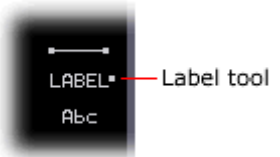

2 Move the cursor to the nib of a microblock or to the end of a wire, then click the workspace.

TIP To quickly change the label's direction, press I (for Input label) or O (for Output label) while moving the label.

3 Type a name in the **Label Text** field of the **Property Editor**.

**NOTE** If the **Property Editor** is not open, double-click the label.

4 Optional: Change the **Direction** of the label in the **Property Editor**.

#### To change a label's text

**1** Select the label.

**NOTE** To locate the label, see To find a microblock, label, or text (page 30).

2 Edit the Label Text field.

**NOTE** If the **Property Editor** is not open, double-click the label.

3 Optional: Click Rename all labels named '\_\_' to change all labels that have the same label text.

### To view errors

The Snap application checks for errors as you build your control program and indicates errors with red dots, wires, and boxes.

- 1 Click 😢 in the lower right corner or select **Control Program** > **Errors** on the menu bar to view the errors.
- 2 Click an error in the list to highlight its location in the workspace.

**NOTE** You cannot download a program that has errors.

### To add text

Use the Text tool to add descriptive text to the control program.

**1** Select the Text tool.

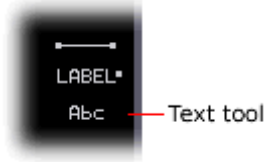

- 2 Click in the workspace where you want the text to begin.
- 3 Edit the text and its properties in the **Property Editor**. See table below.

**NOTE** If the **Property Editor** is not open, double-click the text.

| Field                  | Notes                                                                   |  |  |
|------------------------|-------------------------------------------------------------------------|--|--|
| Text                   | Type the comment you want to add to the control program.                |  |  |
| Font                   | lect a font. Be sure that all system computers have the font installed. |  |  |
| Size                   | noose a point size from the drop-down list.                             |  |  |
| Style                  | Check <b>Bold</b> , <b>Italics</b> , or both.                           |  |  |
| Foreground             | Click the color swatch to select the color of the text.                 |  |  |
| Transparent Background | Check to remove the background color and pattern.                       |  |  |
| Background             | Click the color swatch to select the color of the box behind the text.  |  |  |
|                        |                                                                         |  |  |

**NOTE** To change the default settings for all text that you will add to the control program, select **Options > Palette**. Change the settings on the **Font** tab.

### To arrange text blocks

- 1 Select 1 or more text blocks.
- 2 Right-click one of the text blocks, then select 1 of the following:
  - Bring Forward
  - Bring to Front
  - Send Backward
  - Send to Back

### To add lines and shapes

Use lines and shapes to organize and clarify the control program.

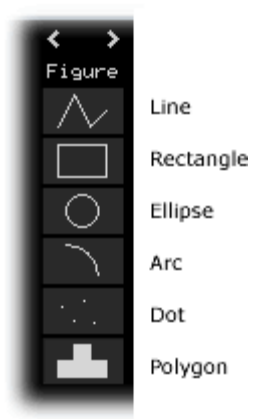

#### To draw a line or polygon

1 Select the line or polygon tool.

**NOTE** To draw multiple similar figures, press and hold **Shift** as you draw them.

- 2 To begin drawing the figure in the workspace, click and hold the left mouse button as you move the mouse.
- 3 While holding down the left mouse button, right-click to add angles.
- 4 Release the left mouse button to complete the line or polygon.

**NOTE** To change the shape of an existing figure, right-click the figure, then select **Edit Shape**. Click and drag a green point to move it.

#### To draw a rectangle or ellipse

- **1** Select the rectangle or circle tool.
  - **NOTE** To draw multiple similar figures, press and hold **Shift** as you draw them.
- 2 Click and drag in the workspace to begin drawing the figure.
- 3 Release the mouse to complete the rectangle or ellipse.

NOTE Hold Ctrl while you drag to draw a square or a circle.

### To change the color or pattern of figures

To change:

- The color or pattern of a selected figure, click the appropriate rectangle in the **Property Editor**, and then make your selection. If the **Property Editor** is not open, double-click the figure.
   **NOTE** Select the red cross-hatch pattern for no fill.
- The color or pattern of multiple selected figures, select **Options** > **Palette**. **NOTE** Select the red cross-hatch pattern for no fill.
- The default color or pattern for all figures that you will draw, select **Options > Palette**.

#### To arrange figures

- **1** Select 1 or more figures.
- 2 Right-click 1 of the figures, then select 1 of the following:
  - Bring Forward
  - Bring to Front
  - Send Backward
  - Send to Back

### To add an image

Select Edit > Insert Image to add a .gif, .png, .jpg, or .bmp image to your control program.

**NOTE** Your image must be created with a standard 256 color palette. Anything greater will be reduced to 256 colors and may not display correctly in i-Vu®/Field Assistant.

### To create a custom microblock

If you want simple, easy-to-troubleshoot Logic pages, put complicated calculations in a custom microblock.

#### NOTES

- You cannot view or change a custom microblock's logic in the i-Vu®/Field Assistant interface.
- You can put custom microblocks inside other custom microblocks.

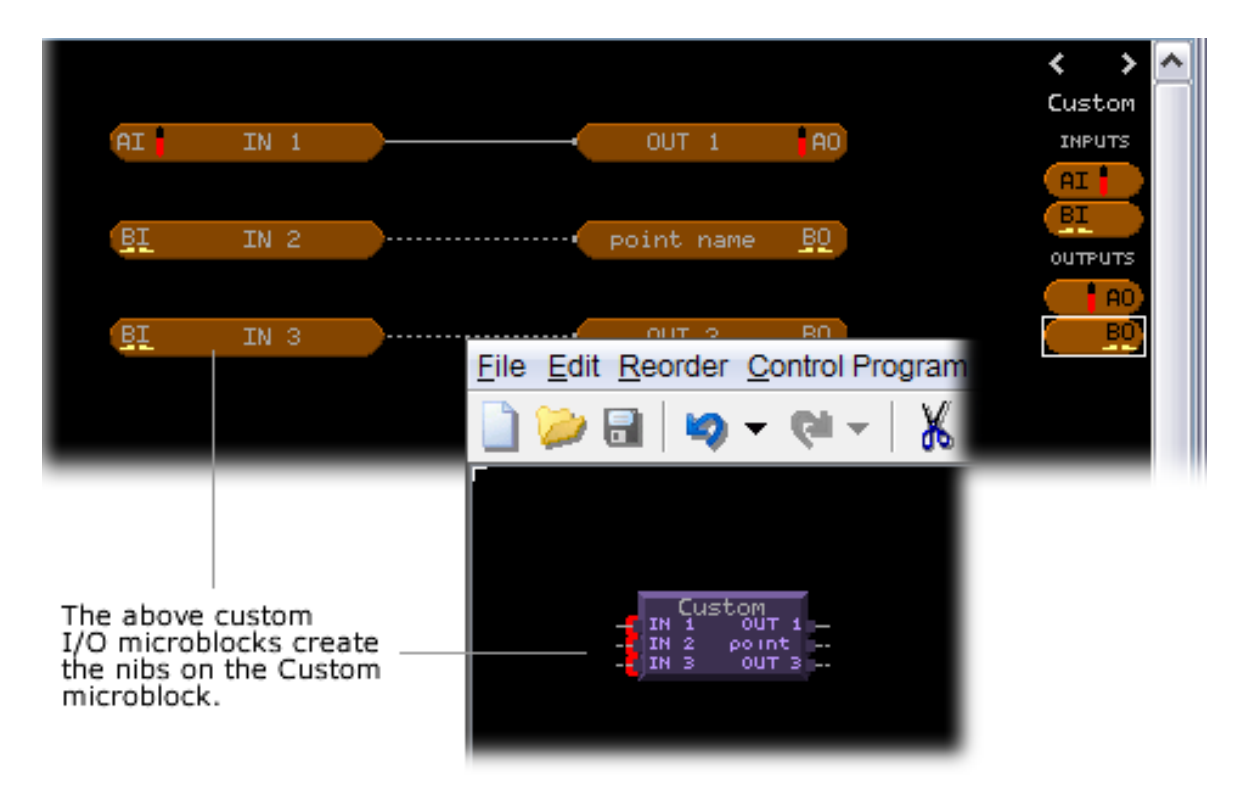

#### To create a custom microblock

- 1 In the menu on the top bar, select Custom Microblocks > Add New Custom Microblock.
- 2 Right-click the custom microblock, then select Step Inside Custom Microblock.
- 3 In the custom microblock window, place custom I/O microblocks to create nibs on the custom microblock.

**NOTE** The order of the microblocks in the custom microblock window determines the location of the nibs on the custom microblock.

- 4 Place other microblocks, wires, and labels to create the custom microblock's logic.
- 5 To return to the main workspace, click **Control Program** at the top of the custom microblock window.

### To select properties for ViewBuilder graphics

The Snap application lets you select the microblock property values that you want to appear on a i-Vu®/Field Assistant graphic. This allows the graphics creator to see the property values and quickly obtain their paths in ViewBuilder. These microblock property selections are saved when you save the control program.

- 1 Right-click a microblock in the workspace, then choose Select Properties For Graphics.
- 2 Check any property whose value you want to display on a graphic.

NOTE To see all properties, clear the checkbox Show properties typically shown on graphics.

Optional: To add a comment for a property such as "Do not include units", select the property and then click /, or you can double-click the property.

**NOTE** Select **Control Program** > **Properties For Graphics** to see all the properties that you selected in the control program. In the **Comments** box, you can type a comment that is not for a specific property. To delete a property, select it and then click

### **Formatting Properties pages**

Making a control program automatically creates a i-Vu®/Field Assistant **Properties** page. The initial properties displayed on a **Properties** page are defined in the Snap **Property Editor**.

i-Vu® Pro only - To preview **Properties** pages in the i-Vu® interface without connecting to the controllers, run i-Vu Pro Design Server instead of i-Vu Pro Server.

| Graphics Properties Schedules Alarms Trends Rep                                             | orts /▼   |  |  |  |
|---------------------------------------------------------------------------------------------|-----------|--|--|--|
| Control Prograr I/O Points Alarm Source Trend Source Network Point BACnet Point Rnet Points | Checkout  |  |  |  |
| Name: Marketing (#eq_1610136_1) Control Program: vavb1_zone_zs-2013072 Instance: 1          |           |  |  |  |
| Controller: Controller 36 (device1610136) Address: 16101 : 36 on the Network 16101 network  | Equipment |  |  |  |
| Last Parameter Change: Tue Jul 30 09:34:34 EDT 2013                                         |           |  |  |  |
| Notes:                                                                                      |           |  |  |  |
|                                                                                             |           |  |  |  |
|                                                                                             |           |  |  |  |
|                                                                                             |           |  |  |  |
|                                                                                             |           |  |  |  |
| ♦ Status                                                                                    |           |  |  |  |
| Configuration                                                                               |           |  |  |  |
| Maintenance                                                                                 |           |  |  |  |
| ▶ Alarms                                                                                    |           |  |  |  |
| ▶ Linkage                                                                                   |           |  |  |  |

In the control program, you can change the way text appears on the **Properties** page by using a **Text** microblock or by editing a microblock's **Property Page Text** field in the **Property Editor**.

**NOTE** If you change a control program after downloading it to the controller, you must:

- **1** Save the .equipment file.
- 2 Reload the control program. See "Working with control programs" in i-Vu®/Field Assistant Help.
- 3 Download the control program. See "Downloading to controllers" in i-Vu®/Field Assistant Help.

### To reorder items on the Properties page

- 1 Select Reorder > Edit Order.
- 2 Select the microblock(s) you want to move. Ctrl+click or Shift+click to select and move multiple microblocks.
- 3 Use the buttons at the right to move, cut, or paste microblocks.
- 4 Click **OK**.

#### NOTES

- To find a single microblock in the Edit Order dialog box, do one of the following:
  - Right-click the microblock in the workspace, then select **Show in Edit Order**.
  - In the **Edit Order** dialog box, click  $\checkmark$  to search for the microblock.
- To edit a microblock's Property Page Text from the Edit Order dialog box, do one of the following:
  - Double-click the microblock.
  - Select it and then click

### To use the Text microblock to format text

The **Text** microblock allows you to format text, add horizontal lines, and arrange items on the **Properties** page. Text microblocks placed in a control program in the Snap application are not visible on the Field Assistant **Logic** page.

- 1 Place a **Text** microblock in the workspace to the right of the microblock logic.
- 2 In the Property Editor, select a format option from the Type drop-down list. See table below.NOTE If the Property Editor is not open, double-click the microblock.
- 3 Type text in the **Property Page Text** field.

| Text Type                                                | Notes                                                                                                    |  |  |
|----------------------------------------------------------|----------------------------------------------------------------------------------------------------|--|--|
| Plain                                                    | For creating plain text.                                                                                                    |  |  |
| Separator                                                | To create a horizontal line on the Properties page, often used to offset or group information, choose <b>Separator</b> as the <b>Text Type</b> . If you would like text to appear on the separator line, type the text in the <b>Property Page Text</b> field.                                                                                                    |  |  |
| Bold                                                     | For creating bold text.                                                                                                    |  |  |
| Expand Begin Closed<br>Expand Begin Opened<br>Expand End | To format a section using expanded formatting, first insert a <b>Text</b> microblock with<br>the <b>Text Type</b> set as <b>Expand Begin Closed</b> or <b>Expand Begin Opened</b> , depending on<br>how you want the area to display when first viewed. If you would like text to appear<br>on your expandable line, type the text in the <b>Property Page Text</b> field.                                                                                   |  |  |
|                                                          | Expand Begin<br>Closed<br>Expand Begin<br>Opened<br>You must also insert a Text microblock with the Text Type set as Expand End at the                                                                                                    |  |  |
|                                                          | To align data in a table insert a <b>Text</b> microblock with the <b>Text Type</b> set as <b>Table</b>                                                                                                    |  |  |
| Table Begin<br>Table End                                 | Begin. To complete the table, insert a <b>lext</b> microblock with the <b>Text Type</b> set as <b>Table</b><br><b>Begin</b> . To complete the table, insert a <b>Text</b> microblock with the <b>Text Type</b> set as<br><b>Table End</b> after the last item you want to include in the table.                                                                                                    |  |  |
|                                                          | ▼ Zone Setpoint Control                                                                                                    |  |  |
|                                                          | Zone Temp       (RS)       72.4 °F       Lock at value:       90.0         Demand Level       (ANI)       0       Lock at value:       0       Enabled?:       ✓         AHU RA CO2       (ANI)       400       Lock at value:       0       Enabled?:       ✓         AHU SA Temp       (ANI2)       60.2       Lock at value:       0       Enabled?:       ✓         OA Temp       (ANI2)       71.8       Lock at value:       0       Enabled?:       ✓ |  |  |

**NOTE** When working with a table within an expanded section, make sure the table begins after the **Expand Begin** and ends before the **Expand End**.

| Text Type                                      | Notes                                                                                                    |  |  |  |
|------------------------------------------------|----------------------------------------------------------------------------------------------------|--|--|--|
| Conditional Hide Begin<br>Conditional Hide End | You can hide part of the <b>Properties</b> page based on a value from a specific microblock. For example, you can specify that the <b>Properties page text</b> from an <b>Analog Input</b> microblock will only appear on the <b>Properties</b> page if the value is above 85. The expression is evaluated relative to the entire control program, not at that particular microblock.                                                                                                    |  |  |  |
|                                                | Place a <b>Text</b> microblock with the <b>Text Type</b> set as <b>Conditional Hide Begin</b> before the microblock to be evaluated and another set to <b>Conditional Hide End</b> after it. Type a conditional expression in the <b>Properties Page Text</b> field of the <b>Text</b> microblock. Microblock properties may be referenced between the dollar signs (\$), and the expression must be Boolean. For example, to show the microblock <b>Properties</b> page text only when the present value of the point named Zone Temp is greater than 85, the expression would be "\$Zone_Temp/present_value\$ >85". |  |  |  |
|                                                | See Operators (page 18) for more information.                                                                                                    |  |  |  |
|                                                | NOTES                                                                                                    |  |  |  |
|                                                | <ul> <li>When referring to the name of a point, use the <b>RefName</b> rather than the <b>Display</b><br/>Name.</li> </ul>                                                                                                    |  |  |  |
|                                                | • Technical Support does not provide assistance with writing and editing Javascript. See Javascript textbooks, available in most bookstores, for help with Javascript.                                                                                                    |  |  |  |
|                                                | TIP If you are adding the <b>Conditional Hide</b> formatting after the control program has been designed or would prefer to group all of the <b>Text</b> microblocks within the control program, use the <b>Reorder</b> menu to correctly place the <b>Text</b> microblocks.                                                                                                    |  |  |  |
| Important Begin                                | These options are currently not used.                                                                                                    |  |  |  |
| Important End                                  |                                                                                                    |  |  |  |

### To correctly order Begin/End Text microblocks

When adding Text microblocks in the Snap application that have a **Begin** or **End** text type, you must define the correct order for the microblocks so that the text appears correctly on a Properties page. Each **Begin** microblock must be followed by an **End** microblock, and you can have a set of **Begin/End** microblocks inside of another set of **Begin/End** microblocks. The initial order of the Properties page text is the order in which you add microblocks to the workspace. Moving the microblocks will not correct the Properties page order. If the microblocks are outlined in yellow, your **Begin/End** microblocks are out of order. In the example below, the order of the first and fourth microblocks are reversed.

|      | Begin/End order based on intial placement: |
|------|--------------------------------------------|
| Text | Expand End                                 |
| Text | Table Begin                                |
| Text | Table End                                  |
| Text | Expand Begin Opened                        |

To correct the order, you can either change the microblocks' **Type** selection in the Property Editor, or select **Reorder** > **Edit Order**. See To reorder items on the Properties page (page 14).

### **Operators**

An operator defines how each piece of an expression is to be handled. For example, an operator can compare or perform an action between the value of a microblock property, a literal value, or the result of an expression. The following table lists operators that can be used in expressions.

| ie<br>or presence<br><b>m true/false</b><br>an<br>than | Gets the value of the path         Checks for the existence of the path. If it exists, the expression is true. If it does not, the expression is false.         Compares numeric data. Returns true if the value to the left of the operator is smaller than the value to the right.         Compares numeric data. Returns true if the value to the left of the operator is smaller than the value to the right. |
|--------------------------------------------------------|----------------------------------------------------------------------------------------------------|
| or presence<br><b>rn true/false</b><br>an<br>than      | Checks for the existence of the path. If it exists, the expression is true. If it does<br>not, the expression is false.<br>Compares numeric data. Returns true if the value to the left of the operator is<br>smaller than the value to the right.<br>Compares numeric data. Returns true if the value to the left of the operator is<br>larger than the value to the right                                       |
| rn true/false                                          | Compares numeric data. Returns true if the value to the left of the operator is smaller than the value to the right.<br>Compares numeric data. Returns true if the value to the left of the operator is larger than the value to the right                                                                                                    |
| than                                                   | Compares numeric data. Returns true if the value to the left of the operator is smaller than the value to the right.<br>Compares numeric data. Returns true if the value to the left of the operator is larger than the value to the right                                                                                                    |
| than                                                   | Compares numeric data. Returns true if the value to the left of the operator is                                                                                                    |
| an or equal to                                         | larger than the value to the right.                                                                                                    |
|                                                        | Compares numeric data. Returns true if the value to the left of the operator is smaller than or equal to the value to the right.                                                                                                    |
| than or equal to                                       | Compares numeric data. Returns true if the value to the left of the operator is larger than or equal to the value to the right.                                                                                                    |
|                                                        | Evaluates the expression and returns the opposite. Example:<br>!\$zone_temp/locked\$<br>If zone_temp/locked is true, the expression is false. If zone_temp/locked is false,<br>the expression is true.                                                                                                    |
| )                                                      | Compares data. Returns true if the value on both sides of the operator are equal.                                                                                                    |
| al to                                                  | Compares data. Returns true if the value to the left of the operator does not match the value to the right.                                                                                                    |
|                                                        | Combines expressions. Returns true if the expressions on both sides of && result<br>in true. For example:<br>\$zone_temp/locked\$==false<br>&&\$zone_temp/present_value\$>75<br>?'#FF0000':'#FFF660'                                                                                                    |
|                                                        | Combines expressions. Returns true if the expression on either side or both sides of the operator results in true.                                                                                                    |
|                                                        |                                                                                                    |

| +        | Add         | Adds numeric data, expressions, or values.                                                         |
|----------|-------------|----------------------------------------------------------------------------------------------------|
| -        | Subtract    | Subtracts numeric data, expressions, or values.                                                    |
| *        | Multiply    | Multiplies numeric data, expressions, or values.                                                   |
| /        | Divide      | Divides numeric data, expressions, or values.                                                      |
| %        | Modulus     | Finds the remainder in the division of numeric data, expressions, or values.                       |
| Other op | erators     |                                                                                                    |
| ()       | Parentheses | Use to nest expressions. Operations in parentheses are evaluated before those outside parentheses. |

### Editing Properties page text using special characters

{ to begin a table, then } to end

[ to begin a row, then ]^\$ to end

Exception: Type ] to end last row

| (a pipe) to align cells

the table

a row.

in table.

| using special c                  | haracters described below.                                  |                                |  |  |
|----------------------------------|-------------------------------------------------------------|--------------------------------|--|--|
| То                               | In the Property Page Text field, type                       | Example                        |  |  |
| Display a microblock<br>property | The microblock property between 2                           | The value is \$Present_Value\$ |  |  |
|                                  | dollar signs                                                | Displays:                      |  |  |
|                                  | See Microblock Reference Help for property reference names. | The value is 69.               |  |  |
|                                  | See Formatting a microblock property (page 20).             |                                |  |  |

For many microblocks, you can edit or format **Properties** page text in the microblock's **Property Page Text** field using special characters described below.

Displays:

t Date\$]}

Latched Date\$

Reset Date\$]^\$

Latched Date\$

[||Previous cycle =

{[|History Recorder: |Current cycle =

|since|\$Current/Reset\_Time\$|\$Current/

|since|\$Previous/Reset\_Time\$|\$Previous/Rese

|\$Current/Latched\_Value\$| on

|\$Previous/Latched\_Value\$| on
|\$Previous/Latched\_Time\$|\$Previous/

|\$Current/Latched\_Time\$|\$Current/

| History recorder: Curre<br>Previo                           | nt cycle = 0 on 6:23:19:40 PM 5/31/2012<br>ous cycle = 0 on *.*.* AM */*/* *    | 2 Thursday since 10:30:00:00 am 5/30/2012 Wednesday<br>since *.*.* AM */*/**                                                |
|-------------------------------------------------------------|---------------------------------------------------------------------------------|----------------------------------------------------------------------------------------------------|
| Hide default text                                           | ^## if Property Page Text field is<br>empty.                                    |                                                                                                    |
|                                                             | If the <b>Property Page Text</b> field shows the default text, delete the text. |                                                                                                    |
| Display two<br>microblock<br>properties on the<br>same line | ^\$ at the end of the text for the first microblock                             | <pre>MB#1: Enable when Supply Temp is more than \$Constant\$ (F) ^\$ MB#2: Disable when \$Hyst\$ (F) below Zone Temp.</pre> |
|                                                             |                                                                                 | Displays:                                                                                                    |
| Enable when Supply                                          | Temp is more than <b>3</b> (F) Disable w                                        | hen 5 (F) below Zone Temp.                                                                                                  |
| Begin a new line of text                                    | ^∖ where you want a new line to<br>begin                                        | Time for daily trend report:^\ hh:mm 24 hr                                                                                  |
|                                                             |                                                                                 | Displays:                                                                                                    |
|                                                             |                                                                                 | Time for daily trend report:<br>02:00 hh:mm 24 hr                                                                           |
|                                                             |                                                                                 |                                                                                                    |

Make a column-

aligned table

| То                                                    | In the Property Page Text field,<br>type                                     | Example                                 |
|-------------------------------------------------------|------------------------------------------------------------------------------|-----------------------------------------|
| Bold text                                             | ! { text ! }                                                                 | <pre>!{NOTE!} Must be enabled for</pre> |
|                                                       |                                                                              | Displays:                               |
|                                                       |                                                                              | NOTE Must be enabled for                |
| Make a line of text<br>not wrap in the<br>action pane | <ul><li>^ ( at the beginning of the text and</li><li>^) at the end</li></ul> |                                         |
| Display one of the                                    | $\backslash \mathtt{x},$ where x is the character you                        | Do not change \!                        |
| following characters:                                 | want to display                                                              | Displays:                               |
|                                                       |                                                                              | Do not change!                          |
|                                                       |                                                                              |                                         |

### Formatting a microblock property

To add a microblock property in a microblock's **Properties Page Text** field, type the property between 2 dollar signs. For example, \$current\_Value\$. This is called an expression.

Each microblock property has default formatting that determines how it looks on the Properties page. You can change the way it looks by adding a control and one or more parameters to the expression.

#### EXAMPLES

- To display the present value of Duty cycle in a time format that shows minutes and seconds, type \$Present\_Value:control="minsec"\$
- To display the Period microblock property in a time format that shows minutes and seconds and make it editable, type \$Period:control="minsec" editable="true"\$.

### Breakdown of an expression

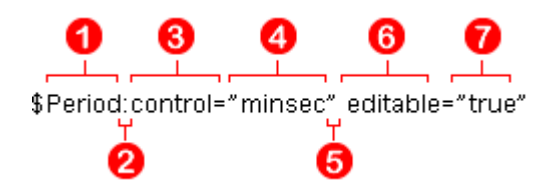

The entire expression is between 2 dollar signs.

A microblock property Example: Period

### 2 A colon

Type a colon after the microblock property to add a control.

Snap v8.5 Help Carrier Proprietary and Confidential

©2023 Carrier. All rights reserved.

## 3 control=

4

A control determines how a property is displayed on the Properties page. Include a control= statement in the expression only if you want to use a control other than the default. Type <code>control=</code>, followed by the control name

**A control** Example: "minsec" Type the control between quotation marks. See table below.

### 6 A space

Type a space after a control statement or a parameter statement.

**6** A parameter Example: editable= You can add one or more parameters to the expression. To specify a control, type the name of the parameter (see

table below), an equal sign, and then a value  $\mathbf{V}$ .

**A parameter value** Example: "true" See table below.

### **Controls and parameters**

A microblock property data type determines the type of control that can be used.

| To display a | Data must be                        | 4 Control | 6 Parameter                                                 | 7 Parameter value                                       |
|--------------|-------------------------------------|-----------|-------------------------------------------------------------|---------------------------------------------------------|
| Checkbox     | <b>Boolean</b><br>Example: A binary | button    | type                                                        | WidgetImageButton.TOGGLE                                |
|              | parameter's present<br>value        |           | editable                                                    | <b>true</b> or <b>false</b><br>(Default value is true.) |
|              |                                     |           | truewhendown                                                | true or false                                           |
|              |                                     |           | Check mark appears when the value is false instead of true. | (Default value is true.)                                |
| Radio button | <b>Boolean</b><br>Example: A binary | button    | type                                                        | WidgetImageButton.RADIO                                 |
|              | parameter's present                 |           | editable                                                    | true or false                                           |
|              | value                               |           |                                                             | (Default value is true.)                                |
|              | or                                  |           | truewhendown                                                | true or false                                           |
|              | Integer                             |           | Button is selected when the value is false instead of true. | (Default value is true.)                                |
|              |                                     |           |                                                             |                                                         |

| To display a   | Data must be                                                                                        |            | 6 Parameter                                                                                                    | <b>7</b> Parameter value                                    |
|----------------|----------------------------------------------------------------------------------------------------|------------|----------------------------------------------------------------------------------------------------|-------------------------------------------------------------|
|                | Example: An analog<br>parameter's present<br>value<br>or<br>Enumerated                              |            | <b>Index</b><br>For integer or enumerated<br>values, index is the number of<br>the state the radio button is to<br>represent.                                             | any integer<br>(Default value is null.)                     |
|                | Example: A binary,<br>analog, or multi-<br>state parameter's<br>present value                       |            |                                                                                                    |                                                             |
| Text Zone Temp | <b>Character string</b><br>Example: A point's<br>display name                                       | charstring | editable                                                                                                    | <b>true</b> or <b>false</b><br>(Default value is true.)     |
| Date           | Date<br>Example: A wire                                                                             | date       | editable                                                                                                    | <b>true</b> or <b>false</b><br>(Default value is true.)     |
|                | lock's begin<br>date/end date                                                                       |            | <b>hasdayofweek</b><br>Displays the day of the week<br>with the date.                                                                                                    | <b>true</b> or <b>false</b><br>(Default value is true.)     |
| Number         | <b>Integer</b><br>(no decimal)                                                                      | number     | editable                                                                                                    | <b>true</b> or <b>false</b><br>(Default value is true.)     |
| 10.20          | Example: An analog<br>parameter's present<br>value                                                  |            | digits_right_of_decimal<br>(real number only)                                                                                                    | number of digits<br>(Default value is null.)                |
|                | or                                                                                                  |            | digits_left_of_decimal                                                                                                    | number of digits<br>(Default value is null.)                |
|                | Real<br>(has decimal)<br>Example: An analog                                                         |            | showplussign                                                                                                    | <b>true</b> or <b>false</b><br>(Default value is false.)    |
|                | Darameter's present<br>value<br>or<br><b>Unsigned</b><br>Example: Any<br>point's expander<br>number |            | <b>scalingfactor</b><br>Multiplies the actual value by<br>the scalingfactor value.<br>Example, to convert watts to<br>kilowatts, use .001 as the<br>scaling factor value. | any floating point number except 0<br>(Default value is 1.) |
| Droplist       | <b>Enumerated</b><br>Example: A binary,<br>analog, or multi-<br>state parameter's<br>present value  | droplist   | editable                                                                                                    | <b>true</b> or <b>false</b><br>(Default value is true.)     |

Snap v8.5 Help Carrier Proprietary and Confidential

©2023 Carrier. All rights reserved.

| To display a   | Data must be                        | 4 Control | 6 Parameter                                                                                                    | Parameter value                                                                                                    |
|----------------|-------------------------------------|-----------|----------------------------------------------------------------------------------------------------|----------------------------------------------------------------------------------------------------|
| Time           | Time<br>Example: A wire             | time      | editable                                                                                                    | <b>true</b> or <b>false</b><br>(Default value is true.)                                                                                                    |
|                | lock's begin<br>time/end time       |           | displaywhat                                                                                                    | One of the following:<br>ControlTimeInput.HMSD<br>ControlTimeInput.HMS<br>ControlTimeInput.MSD<br>ControlTimeInput.MS<br>ControlTimeInput.SD<br>ControlTimeInput.MS<br>ControlTimeInput.H<br>ControlTimeInput.M<br>ControlTimeInput.S<br>ControlTimeInput.D<br>where H=hour, M=minutes,<br>S=seconds, D=milliseconds<br>(Default value is ControlTimeInput.<br>HMSD.) |
| Timer          | Unsigned numbers<br>used as a timer | minsec    | editable                                                                                                    | <b>true</b> or <b>false</b><br>(Default value is true.)                                                                                                    |
| 00,00,00,00,00 | Example: A duty<br>cycle's time     |           | <b>scalingfactor</b><br>Multiplies the actual value by<br>the scalingfactor value.<br>Example: To convert watts to<br>kilowatts, use .001 as the<br>scalingfactor value. | any floating point number except 0 (Default value is 1.)                                                                                                    |
|                |                                     |           | showhours                                                                                                    | <b>true</b> or <b>false</b><br>(Default value is false.)                                                                                                    |
|                |                                     |           | showseconds                                                                                                    | <b>true</b> or <b>false</b><br>(Default value is true.)                                                                                                    |

### To use custom alarm and schedule categories

A i-Vu®/Field Assistant system has pre-defined alarm and schedule categories. But, you can add custom categories in the Snap application, then add the same custom category in the i-Vu®/Field Assistant interface. See "Using schedule categories" and "Alarm categories" in i-Vu®/Field Assistant Help.

### To add a custom category in the Snap application

- 1 Select **Options** > **Preferences**.
- 2 On the Alarm/Schedule Categories tab, select the Alarm Category tab to create a custom alarm category, or select one of the following Sched. Category tabs.

| Select this tab                  | To create a schedule category for this microblock |  |
|----------------------------------|---------------------------------------------------|--|
| Time Clock Sched. Category       | Carrier Schedule                                  |  |
|                                  | Carrier Schedule with TLO and Override Status     |  |
|                                  | BACnet Time Clock with TLO and Override Status    |  |
| Modeled Schedule Sched. Category | BACnet Modeled Schedule                           |  |

#### NOTES

- The Multi-state Time Clock Sched. Category tab is not used.
- Ignore any of the existing categories on these tabs except Occupancy.
- 3 Click 🛨.
- **4** Type the category name.

#### NOTES

- $\circ~$  This name must be identical to the reference name that you give the category when you add it in the i- Vu®/Field Assistant interface.
- Do not use **occupancy** as the custom category name.
- The name can contain lowercase letters, numbers, hyphens, and underscores (no spaces); it cannot begin with a number.

#### 5 Click OK twice.

The new category will now appear in a microblock's Category droplist.

**NOTE** To copy all custom category information to another computer, click **Export** below the category tabs, then save the file. On the other computer, click **Import**, then select the exported file.

### Simulating a control program

In simulation mode, you can specify microblock properties and define an operating environment to see how a control program will operate.

To simulate a control program:

- 1 Select Control Program > Simulate.
- 2 In the Simulator window, select Options > Setup.
- 3 Define the simulation conditions. See table below.
- 4 Do one of the following:
  - Click to run the simulation continuously until you click to stop it. Set the **Time Increment** fields (see table below) to define how fast the simulation will run.
  - Click IF to run the simulation one step at a time.
  - Click **P** to run the simulation as fast as possible.
- 5 Click a microblock, then select its **Simulation** tab to enter values that will help you check the programming. See **NOTES** below.
- 6 Verify that the logic performs the desired sequence of operation.
- 7 Close the simulation window to return to the workspace.

| Field          | Notes                                                                                                    |  |  |  |
|----------------|----------------------------------------------------------------------------------------------------|--|--|--|
| Calendar       | Enter the starting <b>Time</b> and <b>Date</b> for the simulation.                                                                                |  |  |  |
| Communications | Check <b>Communications Ok</b> to simulate normal communication. Uncheck this field to simulate lost communication.                               |  |  |  |
| Time Increment | The <b>Step Every</b> value determines how often the simulation recalculates values in real time.                                                 |  |  |  |
|                | The <b>One Step =</b> value determines how much simulation time passes between each step.                                                         |  |  |  |
|                | For example, to see 30 minutes of simulation in 1 second of real time, use the following settings:                                                |  |  |  |
|                | <ul> <li>Step Every 00:01 (mm:ss)</li> <li>One Step = 30:00 (mm:ss)</li> </ul>                                                                    |  |  |  |
|                | <b>TIP</b> Set your <b>One Step –</b> shorter than the shortest delay in your control program to avoid stepping over the delay in the simulation. |  |  |  |

### NOTES

- For simulation only, decimal values smaller than hundredths are rounded to the nearest hundredth. For example .025 is rounded to .03.
- The Simulator has the same options as the main Snap workspace for locating items in the control program. See:

To find a microblock or label (page 30) To find identical labels (page 31) To show a logical path (page 31) To show a wire's source microblock (page 31)

• Hold the cursor over a wire or label to see its value.

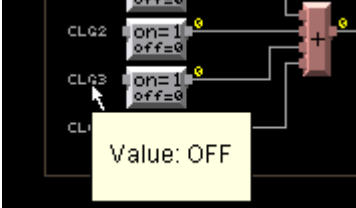

### **Snap productivity tools**

Use the following features to work efficiently.

### To create and use symbols

You can reuse a sequence of programming by exporting it to a .logicsymbol file that you can import into other control programs.

You can add frequently-used symbols to your Favorites list and organize them for ease of use.

### To export a symbol

- 1 Select the items in a control program that you want in the symbol.
- 2 Select Edit > Export Symbol.
- 3 Type a File Name. The application will automatically add the .logicsymbol file extension.
- 4 Check Selected Items Only.
- 5 Click Save.

#### To import a symbol

- 1 Open the control program you want to paste a symbol into.
- 2 Select Edit > Import Symbol.
- **3** Browse to the symbol, then double-click it.
- 4 Click in the workspace to place the symbol.

**NOTE** You can drag a .logicsymbol from Windows Explorer to the Snap workspace. Select multiple items to drag them simultaneously. Hold down **Ctrl** as you drag and drop the .logicsymbol into the workspace to have it open as a separate file.

### To add symbols to your Favorites list

- **1** Select the items in a control program that you want in the symbol.
- 2 Right-click one of the items, then select Add to Favorites.
- 3 Type a Name and a Description.
- 4 Click Ok.

### To put a Favorites item in a control program

- 1 Click Favorites.
- 2 Select the name of the symbol.
- 3 Click in the workspace to place the symbol.

### To organize favorites

- 1 Select Favorites > Organize.
- 2 Use the buttons on the right to:
  - Add new favorite
  - Remove favorite
  - Edit favorite's name or description
  - Move up
  - Move down
  - Open selected favorite in main view for editing

### To view or edit microblock common properties

The Microblock Common Properties Editor lets you view or edit common properties for the Carrier, I/O, Network, and BACnet microblocks in a control program.

- 1 To see the common properties of:
  - All Carrier, I/O, Network, and BACnet microblocks in the control program, click and the toolbar.
  - Selected microblocks, shift+click the microblocks, click 
     then click Selected Microblocks.
- 2 Select the tab for the properties you want to see.

Click column header to sort by that column.

| Mic                                                      | Microblock Common Properties Editor |         |        |                 |                |               |             |          |           |             |               |
|----------------------------------------------------------|-------------------------------------|---------|--------|-----------------|----------------|---------------|-------------|----------|-----------|-------------|---------------|
| <u>F</u> ile                                             | e                                   |         |        |                 |                |               |             |          |           |             |               |
| I                                                        | /O Points                           | Alarm S | ources | Trending Netwo  | ork Points Dis | play Points E | ACnet Point | s Rnet   |           |             |               |
| 1                                                        | Name                                |         | Туре   | Reference Name  | I/O Number     | Expander #    | Object ID   | Polarity | I/O Type  | Sensor Type | Actuator Type |
| R                                                        | eturn Air T                         | emp     | BAI    | ra_temp         | 0              | 0             | 0           |          | Universal | Thermistor, |               |
| s                                                        | A Smoke D                           | etector | BBI    | smoke_detect_sa | 0              | 0             | 0           | Normal   | Universal |             |               |
| s                                                        | F VFD Fau                           | t       | BBI    | sf_vfd_flt      | 0              | 0             | 0           | Normal   | Universal |             |               |
| S                                                        | F VFD Spe                           | ed      | BAO    | sf_vfd_output   | 0              | 0             | 0           |          |           |             | Linear        |
| S                                                        | upply Fan                           | Status  | BBI    | sf_status       | 0              | 0             | 0           | Normal   | Universal |             |               |
|                                                          |                                     |         |        |                 |                |               |             |          |           |             |               |
| Select Microblock On Canvas Show: O Selected Microblocks |                                     |         |        |                 |                |               |             |          |           |             |               |
|                                                          | ↑ Close Help                        |         |        |                 |                |               |             |          |           |             |               |

Select this checkbox and then select a point in the list to locate that microblock in the control program.

#### NOTES

 Select File > Export to write the data to a CSV (Comma Separated Values) text file so that you can edit the file in a spreadsheet program. Click File > Import to import the CSV file back into the Microblock Common Properties Editor.

**CAUTION** Do not change any column header name or microblock reference name in the spreadsheet program.

- To undo changes made in the Editor, close the Editor, then use the Undo feature
- See Microblock Reference Help for a description of each property.

### To find a microblock, label, or text in the workspace

**NOTE** This feature will not search:

- Date, time, or duration fields
- Multi-State text fields
- 1 Select Edit > Find/Replace.
- 2 Enter the text you are looking for in the **Find What** field. Snap will search Property Editor text fields for this text.
- **3** Check **Case Sensitive** if you want to find items that exactly match the uppercase or lowercase text you typed in step 2.
- 4 Check the type of items you want to find in the **Search** box.
- 5 Click Find.
- 6 Select an item in the **Found Items** list. That item is highlighted in the workspace.
- 7 Click Close.

### To find and replace text in a microblock, label, or text entry field

Follow the steps below to find and replace text in Property Editor text fields.

NOTE This feature will not search:

- Date, time, or duration fields
- Multi-State text fields
- 1 Select Edit > Find/Replace.
- 2 Enter the text you are looking for in the **Find What** field.
- 3 Check **Case Sensitive** if you want to find items that exactly match the uppercase or lowercase text you typed in step 2.
- 4 Check the type of items you want to find in the **Search** box.
- 5 Click Find.
- 6 In the Found Items list, check the item(s) whose text you want to replace. You can use the Check All or Uncheck All buttons if needed.
- 7 Type the new text in the **Replace With** field.
- 8 Click Replace.
- 9 Click Close.

### To find identical labels

- 1 Right-click a label.
- 2 Select Find Label Usages.
- 3 Click an item in the list. That label is highlighted in the workspace.
- 4 Click Close.

### To show a logical path

Right-click a wire, then select Highlight Connections.

If you leave the **Highlight Connection** box open while you highlight additional wires, each wire is highlighted with a different color. Click **Change Color** to select a different color for the highlight.

Click Clear Highlight to turn off the highlighting.

### To show a wire's source microblock

- 1 Right-click a wire.
- 2 Select Go To Source.

### **Defining options for sensors**

You can create control programs in Snap that work with various types of wireless or ZS sensors. For each microblock that uses a sensor's value, you:

- Select an Rnet tag that defines what type of information the value is. If Snap does not have the Rnet tag you need, you can create custom Rnet tags (page 33).
- Define how the value should be displayed if using a ZS sensor. Snap lets you set the order for information to be displayed on a ZS sensor (page 32).

### To set the order of information displayed on a ZS sensor

If the control program contains multiple microblocks whose values will appear on a ZS sensor screen, you can define the order in which the values will appear.

#### **EXAMPLES**

- If you assigned 3 microblocks to the Home screen, you can set the order that they will cycle through when no user is interacting with the sensor.
- If you assigned 3 microblocks to the Info screen, you can set the order that they will appear in when a user presses the sensor's  $\boldsymbol{i}$  button.

#### To set the order:

- 1 Select Reorder > Sensor Display Order.

#### NOTES

- Use **Ctri+click**, **Shift+click**, or both to select multiple items.
- The first microblock in the list must be the first microblock that will appear on the Home screen.
- To highlight just the microblocks assigned to a particular screen or defined as Maintenance or Alarm, select an option in the **Highlight** list.
- **3** Optional: If you assigned multiple microblocks to the Home screen, the sensor will display the first microblock for 10 seconds by default. To shorten the time, select **3 seconds** at the bottom of the window.
- 4 Click OK.

### To create custom Rnet tags

Rnet tags are descriptions and numbers that identify types of system values, and determine how a ZS sensor will display the value. For example:

- If a BACnet Binary Value Status microblock has the Rnet tag **Fan Status (100)**, the sensor will display a fan icon when the microblock is active.
- If a BACnet Multi-State Value Status microblock has the Rnet tag **Demand Level (502)**, the sensor will display the demand level along with the number 502 to identify the value.

The Snap application has pre-defined Rnet tags like those described above, but you can add custom tags if needed.

- 1 Select **Options** > **Preferences**.
- 2 On the **Rnet Tags** tab, select the tab (**Binary**, **Analog**, or **Multi-state**) for the type of microblock for which you are adding the tag.

3 Click 🛨

- 4 Type a descriptive **Display Name** for of the Rnet tag.
- **5** Optional: The **Rnet Tag Number** field is prefilled with the next available tag number for the type of tag you are adding. (Binary tags are in the 1100's, Analog tags are in the 1300's, and Multi-State tags are in the 1500's.) You can change this number if needed.
- 6 Click **OK** twice.

The new Rnet tag will appear in a microblock's Rnet Tag droplist.

**CAUTION** If you create a control program with a custom Rnet tag and then open the program in another instance of the Snap application that has the same tag number defined for a different value, the Snap application will replace its tag name with the tag name from the control program.

#### NOTES

- To delete a custom Rnet tag, select it, and then click <sup>1</sup>
- To copy all custom Rnet tags to another computer, click **Export**, then save the file. On the other computer, click **Import**, then select the exported file.

# Miscellaneous Snap menu commands and features

| Menu command                                | Notes                                                                                                    |                                                                                                    |  |  |
|---------------------------------------------|----------------------------------------------------------------------------------------------------|----------------------------------------------------------------------------------------------------|--|--|
| Edit > Third Party BACnet<br>Addresses      | You can convert a control program into an integration program by setting Network I/O microblock addresses using discovered BACnet information from i-Vu®/Field Assistant.                                                                                                    |                                                                                                    |  |  |
| Control Program > Bundled<br>Resources      | i-Vu® Pro only:<br>When making a control program for use in a non-English system, use this<br>command to embed the translation files in the control program, omitting the<br>need to maintain separate files. See "Setting up your system for non-English<br>languages" in i-Vu® Pro Help. |                                                                                                    |  |  |
| Control Program ><br>Unlock Control Program | To edit a control program created in EquipmentBuilder, open the control program in Snap, then select this menu command.                                                                                                    |                                                                                                    |  |  |
| <b>Options &gt; Preferences</b>             | These apply to the S                                                                                                    | nap application, not just the current file.                                                                                                    |  |  |
|                                             | On this tab                                                                                                    | You can                                                                                                    |  |  |
|                                             | General                                                                                                    | <ul> <li>Set the metric option as the default for all future control programs. See <i>To begin a control program</i> (page 4).</li> <li>Guarantee that all control program file names do not contain spaces.</li> </ul> |  |  |
|                                             | Alarm/Schedule<br>Categories                                                                                                    | • Add custom alarm or schedule categories. See To use custom alarm and schedule categories (page 24).                                                                                                    |  |  |
|                                             | Rnet Tags                                                                                                    | <ul> <li>Add custom Rnet tags. See <i>To create custom Rnet tags</i> (page 33).</li> <li>Export custom tags from one computer and import them on another.</li> </ul>                                                    |  |  |
|                                             | Droplist Options                                                                                                    | Customize the following droplists in certain<br>microblocks:<br>BACnet Engineering Units (Airflow, AO, AI)<br>Output types (AO)<br>Actuator types (AO)<br>Input types (AI)<br>Sensor types (AI)                         |  |  |

| Menu command            | Notes                                                                                                 |                                                                                                    |  |  |
|-------------------------|----------------------------------------------------------------------------------------------------|----------------------------------------------------------------------------------------------------|--|--|
| Tools > Configure Tools | Click <b>Add</b> , then select a file(s) to add the following to the <b>Tools</b> menu.               |                                                                                                    |  |  |
|                         | Click this option                                                                                     | То                                                                                                    |  |  |
|                         | Export Control Program<br>Image                                                                       | Export the control program page to a .png file.<br>You can choose a black or white background.                                             |  |  |
|                         | Remove all Property<br>Page Text                                                                      | Uncheck the <b>Show Property Page Text</b> field for all microblocks in the current control program.                                       |  |  |
|                         | Scripts                                                                                               | Write scripts to manipulate or extract information from the control program. See Help in the plug-<br>in's Script Editor for instructions. |  |  |
|                         | Statistics                                                                                            | See information about the current control program. For example, the number of microblocks.                                                 |  |  |
| Window                  | Select another currently of                                                                           | open file to view or edit.                                                                                                    |  |  |
| Help > Tip of the Day   | Uncheck <b>Show tips on startup</b> if you don't want to see the tips when you start the application. |                                                                                                    |  |  |
| Help > Apply Update     | Use this command to inst<br>or to update all drivers, g                                               | Use this command to install i-Vu®/Field Assistant service packs or patches, or to update all drivers, graphic libraries, or Help.          |  |  |
| Help > About            | Technical support may ask you for this version, license, or Java VM information.                      |                                                                                                    |  |  |

### Working with control programs for non-English systems

The following applies only to an i-Vu® Pro v6.5 system.

### Creating control programs and translation files for a non-English system

To have the i-Vu®/Field Assistant interface display a control program's user-defined text (such as microblock names and property text) in a non-English language, you must:

- 1 Create the control program using key terms instead of the text.
- 2 Create translation files of key terms and their language-specific equivalents.

In the i-Vu®/Field Assistant interface, the key term is replaced with its equivalent in the translation file for the current operator language. If a i-Vu®/Field Assistant Properties page or graphic shows **??key term??**, the key term is missing from the translation file.

**NOTE** To edit existing control programs or translation files, see *Editing translation files, control programs, or graphics* (page 39).

### To enter a key term in the Snap application

In the Snap Property Editor, type @ before each key term.

| Property Page Text      |             |
|-------------------------|-------------|
| Show Property Page Text |             |
|                         | @This_value |
| Property Page Text      |             |

#### NOTES

- Type only the key term in the Snap application. Expressions such as \$present\_value\$ are put in the translation file as part of the translated text. See EXAMPLES in "Translation files" below.
- Key terms can contain only alphanumeric characters and underscores (no spaces) and cannot start with a number.

### **Translation files**

Translation files are used to translate key terms in control programs and graphics. A translation file contains key terms and their language-specific equivalents.

For a non-English system, you must create an English translation file and a non-English translation file\* for each of the following:

- Each control program
- Key terms used in multiple control programs
- Key terms used in multiple graphics

#### **EXAMPLES**

| Translation files | Key term=Language-specific equivalent                                       |
|-------------------|-----------------------------------------------------------------------------|
| English           | This_value=This value is \$present_value\$<br>Zone_temp=Zone temperature    |
| Spanish           | This_value=Este valor es \$present_value\$<br>Zone_temp=Temperatura de zona |

\*If the i-Vu®/Field Assistant interface will display multiple non-English languages, create a translation file for each language.

### To create and implement a translation file

Create your translation file in a text editor, such as Microsoft® Word, that supports the character encoding you need.

- 1 Type one key term and language equivalent per line, left justified, starting in column 1. Do not put spaces on either side of the equal sign.
- 2 Save the file using the appropriate file name and location in the table below.

| If key terms are used in  | the file name is                         | File location                             |
|---------------------------|------------------------------------------|-------------------------------------------|
| A single control program  | <any_name>_xx.native*</any_name>         | Any location                              |
| Multiple control programs | equipment_xx.native*                     | <system_name>\resources</system_name>     |
| A single<br>graphic       | <graphic_name>_xx.native*</graphic_name> | <system_name>\graphics\lvl5</system_name> |
| Multiple<br>graphics      | translations_xx.native*                  | <system_name>\resources</system_name>     |
|                           |                                          |                                           |

\* xx = the language extension code. See "Extension codes and encoding" below.

If you are using:

- the English character set, save the file as Text only.
- a non-English character set, save the file as Encoded text . (See your application's help for information on saving files as encoded text.) When prompted for the language and encoding, see "Extension codes and encoding" below.

- 3 Open the control program in the Snap application, then select **Control Program > Bundled Resources**.
- 4 Click +, locate and select the translation file(s) for this control program, then click **Open**.

#### NOTES

- $\circ \quad \ \ \text{Do not add equipment\_xx.native files that you created for multiple control programs.}$
- You can use **Ctrl+click** or **Shift+click** to select multiple files.
- **5** Save the control program. The translation files are embedded in the control program; the original files are no longer necessary.

### Extension codes and encoding

| Language              | Extension Codes | Encoding   |
|-----------------------|-----------------|------------|
| Brazillian Portuguese | _pt_BR          | ISO-8859-1 |
| English               | _en             | ISO-8859-1 |
| Canadian French       | _fr             | ISO-8859-1 |
| French                | _fr_FR          | ISO-8859-1 |
| German                | _de             | ISO-8859-1 |
| Italian               | _it             | ISO-8859-1 |
| Japanese              | _ja             | EUC-JP     |
| Korean                | _ko             | EUC-KR     |
| Russian               | _ru             | KOI8_R     |
| Spanish               | _es             | ISO-8859-1 |
| Swedish               | _SV             | ISO-8859-1 |
| Simplified Chinese    | _zh             | GB2312     |
| Traditional Chinese   | _zh_TW          | Big5       |
| Thai                  | _th             | TIS620     |
| Vietnamese            | _vi             | Cp1258     |

\* Encoding is used when you create the translation file.

# Editing translation files, control programs, or graphics for a non-English system

If you add or edit a key term in a control program or graphic, be sure to make the same change in the translation file. See *Creating control programs and translation files* (page 36).

If you make changes after attaching a control program or graphic in SiteBuilder, do one of the following:

- If you changed text only in a control program or its translation file, right-click the control program on the **Geographic** tree, then select **Rebuild Equipment Pages**.
- If you changed logic in the control program, right-click the control program on the **Geographic** tree, then select **Reload Control Program**.
- If you changed a translation file located in <system\_name>\resources, right-click each applicable graphic on the Geographic tree, then select Rebuild Graphic Resources.

### To edit a bundled resource

The Snap application bundles (embeds) the translation file(s) for a control program into the .equipment file. See steps 3 through 5 in *To create and implement a translation file* (page 37). To edit a bundled translation file:

- 1 Open the control program in the Snap application.
- 2 Select Control Program > Bundled Resources.
- 3 Select the file, then click 🖬 to save it to your hard drive.
- 4 Edit the translation file.
- 5 In the **Bundled Resources** dialog box in the Snap application, click 📩 and select the edited file.
- 6 Click **OK** to overwrite the existing file.

### Editing a control program in the Snap application

To edit a non-English control program:

- 1 Open the .equipment file in the Snap application, then make your edits.
- 2 Select Control Program > Bundled Resources.
- **3** Verify that the list shows all translation files specifically for the control program. Use the plus or minus button to add or delete translation files.

**NOTE** This list shows the translation files in the **<system\_name>\programs** folder. This list should not include translation files for multiple control programs or graphics.

- 4 Click OK.
- **5** Save the control program. The translation files are bundled with the control program; the original files are no longer necessary.

**NOTE** If you need to change a translation file after you save the control program, see *To edit a bundled resource* (page 39).

### Copying translation files to another system

To copy most translation files from one system to another, you copy the files in the source system and paste them into the same folders in the destination system.

However, if your source system and destination system have translation files with the same name, copying and pasting would overwrite the file(s) in the destination system. In this case:

- 1 Open the source system's translation file in a text editor, then copy the key terms and translations.
- **2** Open the destination system's translation file in a text editor, then paste into it the key terms that you copied. Remove any duplicate key terms.

### **Creating Snap programs to use in i-Vu® Open Controllers**

Snap allows you to create programs to control points that reside in a different control program in the same controllers or in a different controllers. Use network microblocks to write to or read from points/properties in the equipment's control programs.

You can create a control program in Snap for the following i-Vu® Open controllers:

- AppController (OPN-APP)
- Carrier® ChillerVu<sup>™</sup> (OPN-PSM-MPCXPE and OPN-PSM-SIM)
- i-Vu® Open Link (OPN-OL)
- MPC Open XP (OPN-MPCXP)
- UC Open (OPN-UC)
- UC Open XP (OPN-UCXP)
- UPC Open (OPN-UPC)

**NOTE** See i-Vu®/Field Assistant Help for instructions on downloading control programs into the controllers. You must:

- Know the BACnet address of the point/property
- Ensure the point/property is **Network Visible**
- Have Installer role to download control programs or view BACnet Points tab

### Create a control program

#### Step 1: Identify Network points and network visibility

- 1 Start the i-Vu®/Field Assistant application.
- 2 Select the controller/equipment from which points will be read from or written to.
- 3 Select Report tab > Equipment > Point List.
- 4 Click **Option** tab. Check the following boxes to get a report listing:
  - Type
  - Device ID
  - BACnet points
- 5 Click **Run** to generate a report listing of all available BACnet points in the controller.
- 6 Identify the desired points and required information to connect to them.
- 7 On the **Properties** page > **BACnet Objects** tab, locate the points that need to be configured as **Network Visible**. Select the **Network Visible** checkbox for all required points/properties.
- 8 Click OK.

NOTE Network Visible points are also accessible to third-party devices.

Snap v8.5 Help Carrier Proprietary and Confidential

©2023 Carrier. All rights reserved.

### Step 2: Prepare the control program

- 1 Start Snap.
- 2 Place microblocks and connect wires.
- 3 Enter desired Display Name and Reference Name in the Property Editor for each microblock.

### Step 3: Simulate program

In simulation mode, you specify microblock properties and define an operating environment to see how a control program will operate.

To simulate a control program:

- 1 Select Control Program > Simulate.
- 2 In the Simulator window, select Options > Setup.
- 3 Define the simulation conditions.
- 4 Do one of the following:
  - Click to run the simulation continuously until you click to stop it. Set the Time Increment fields (see table below) to define how fast the simulation will run.
  - Click **I** to run the simulation one step at a time.
  - Click **P** to run the simulation as fast as possible.
- 5 Click a microblock and then select **Simulation** to enter values to check in the program. **NOTE** See *Simulating a control program* (page 25) for more information.
- **6** Verify that the logic performs the desired sequence of operation.
- 7 Close the simulation window to return to the workspace.

### Step 4: Save program

Click 🗐 or File > Save to save your control program.

#### Step 5: Add a new control program to a programmable controller

- **1** Select the router in the navigation tree.
- 2 Select **Devices** > **Manage** tab.
- **3** Select the controller in the list on the page.
- 4 Click Add Control Program . A dialog window appears.
- 5 Enter a name for your control program in **Display Name** and select your controller in the **Controller** drop-down list.

**NOTE** If you already have the maximum number of control programs for a controller, it will not appear in the list.

Snap v8.5 Help

- 6 If you have already added the desired control program to the i-Vu®/Field Assistant application, click the arrow next to **Control Program** and select your program.
- 7 If you have not previously added the control program, click **Add New** under **Control Programs**. A second dialog window appears.
- 8 Browse to the .equipment file that you created in Snap and click Continue.
- 9 To upload a graphic, click **Add New** under **Views** and browse to your .view file.
- 10 Click Continue. When message appears File added successfully, click Close.
- 11 Click Close again.
- **12** Right-click on the programmable controller in the controller list and select **Check Status** from the list. The status of the controller should say **File Mismatch**.
- 13 Click the Download All Content button.

#### Step 6: Configure Network microblock address

- 1 Select the programmable controller in the navigation tree.
- 2 Select **Properties** page > **Network Points** tab and click the point/property to open the microblock popup.
- 3 On the **Details** tab, select the point/property in the navigation tree.
- 4 Click Apply.

### **Example: Limit heating stages**

Use the following steps to create a control program to write to the **Number of Heating Stages**, based on the **Outdoor Air Temperature** in an RTU Open controller and download it into a UC Open XP.

### Step 1: Prepare the control program

- 1 Open Snap.
- 2 Use the following microblocks to create the program.

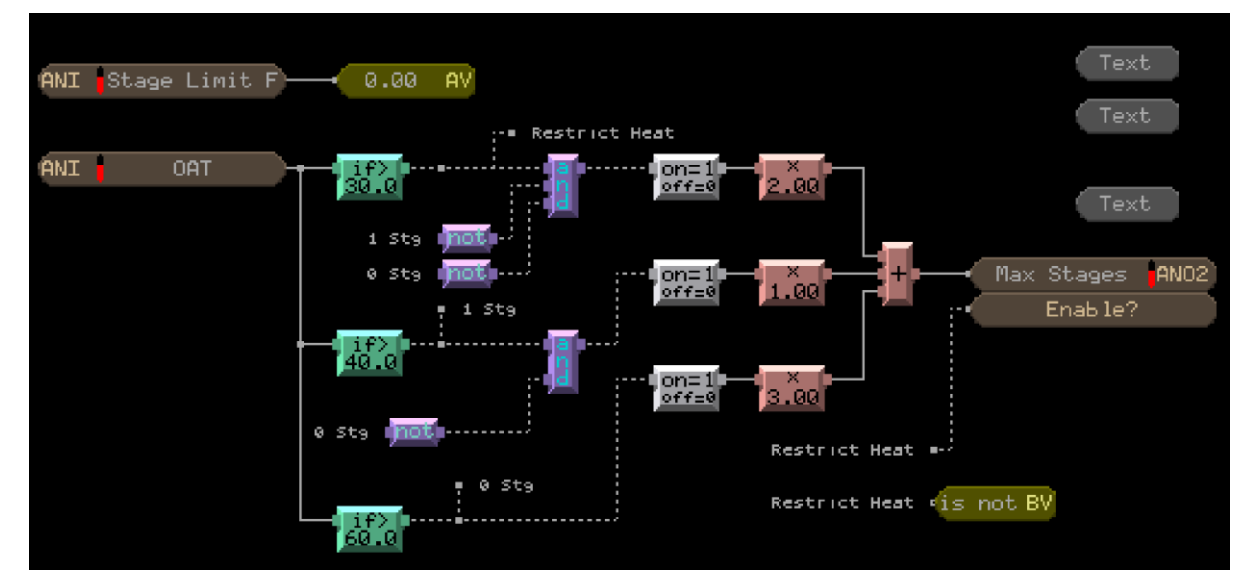

| Use  | То                                                                                                    |
|------|----------------------------------------------------------------------------------------------------|
| ANI  | Read the Outdoor Air Temperature from the RTU Open.                                                                                                    |
| ANI  | Read the <b>Number of Heating Stages</b> actual value on the RTU Open and display the status on the <b>Properties</b> page > <b>Equipment</b> tab of the UC Open XP. |
| ANO2 | Write the max number of stages to the RTU Open, using <b>Enable</b> to restrict heating if OAT is above 30 degrees.                                                  |

### Step 2: Make points network visible and obtain addresses

- 1 Start i-Vu®/Field Assistant.
- 2 Select the RTU Open in the navigation tree.
- 3 Select **Properties** page > **Equipment** tab.
- 4 Locate and click on Outdoor Air Temperature.

| Router 41           | ▼ Status                           |        |
|---------------------|------------------------------------|--------|
| Router 56           |                                    |        |
| Router 84           | Equipment Status                   | (BMSV) |
| (2) WSHP Open       | System Mode                        | (BMSV) |
| (3) Alarm Generator | Space Temperature - Prime Variable | (BAV)  |
| (3) Home            | Supply Air Temperature             | (BAV)  |
| (3) OA Conditions   | Outdoor Air Temperature            | (BAV)  |

- 5 Select the **Details** tab on the microblock popup to ensure the point is **Network Visible**.
- 6 Repeat step 2 for the Number of Heating Stages.

### Step 3: Simulate program

See Simulating a control program (page 25) for details.

### Step 4: Save program

Click and or File > Save to save your control program.

### Step 5: Download program in i-Vu®/Field Assistant

1 You may use either of the following methods to open the **Control Programs** dialog window in i-Vu®/Field Assistant:

#### Method 1: From the Devices page

- 1. Select the router in the navigation tree and go to the **Devices** page.
- 2. Select the UC Open XP in the list on the page.
- 3. Click Add Control Program . A dialog window appears.
- 4. Enter a name for your control program in **Display Name** and select your controller in the **Controller** dropdown list.

**NOTE** If you already have the maximum number of control programs for a controller, it will not appear in the list.

- 5. If you have already added the desired control program to the i-Vu®/Field Assistant application, click the arrow next to **Control Program** and select your program.
- 6. If you have not previously added the control program, click **Add New** under **Control Programs**. A second dialog window appears.
- 7. Browse to the .equipment file that you created in Snap and click Continue.
- 8. When message appears **File added successfully**, click **Close**.
- 9. Click Close again.
- 10. Right-click on the programmable controller in the controller list and select **Check Status** from the list. The status of the controller should say **File Mismatch**.
- 11. Click the Download All Content button.

#### Method 2: From the navigation tree

- 1. Right-click the UC Open XP in the navigation tree and select **Configure** in the drop-down menu. A dialog window appears.
- 2. Click Add New under Control Programs. A new dialog window appears.
- 3. Browse to your edited control program and click **Continue**. When message appears **File added successfully**, click **Close**.
- 4. Click **Close** again.
- 5. Select the router in the navigation tree and go to the **Devices** page.
- 6. Right-click on the programmable controller in the controller list and select **Check Status** from the list. The status of the controller should say **File Mismatch**.
- 7. Click the **Download All Content** button.

#### Step 6: Configure Network microblock address

- **1** Select the UC Open XP in the navigation tree.
- 2 Select **Properties** page > **Network Points** tab and click the point/property to open the microblock popup.
- 3 On the **Details** tab, select the point/property in the navigation tree.
- 4 Click Apply.
- **5** Repeat these steps for all network microblock addresses.

Snap v8.5 Help Carrier Proprietary and Confidential

©2023 Carrier. All rights reserved.

### **UPC** Open control program

When creating a Snap application for the UPC Open, you must identify and map the points from the CCN controller that you want to be accessible to i-Vu®/Field Assistant and/or a BAS system. Use the following guidelines to create a control program for the UPC Open.

### Step 1: Identify data

- Identify the data to be mapped by the UPC Open.
- Identify the CCN table and point name for the desired data.
- Determine data that you need to be accessible over the network.
- Determine data that you need to trend.

### Step 2: Standard communication logic

- Open Snap.
- Use the following microblocks to create the communication section of the control program.

| Element Communication Status |
|------------------------------|
| T:Comm Stat                  |
| Carrier<br>comm Off BV       |
|                              |
| - C AND A CLANNE             |

| Use                           | То                                                                                     |
|-------------------------------|----------------------------------------------------------------------------------------|
| CCN Controller                | Define the <b>Element</b> for the CCN equipment that the UPC Open interfaces with.     |
| BACnet Binary Value<br>Status | Display the status of communication between the BMS and CCN equipment.                 |
| Not                           | Invert the communication status signal from the CCN controller.                        |
| Delay On Make                 | Wait for a specified time before sending a signal to the alarm for lost communication. |
| Digital Trend                 | Record communication status for trend purposes.                                        |
| BACnet Alarm                  | Display an alarm when communication is lost between the BMS and CCN equipment.         |

**NOTE** Go to the **Driver** page in i-Vu®/Field Assistant to finish configuring the control program once it is downloaded to the controller. See "Configuring the UPC Open's properties" in the UPC Open Installation and Startup Guide.

### Step 3: Mapping the desired points

• Use the following guidelines to determine the type of Carrier microblocks you require:

#### **Guidelines: Carrier Value microblocks vs Carrier Point microblocks**

|                                              | Carrier Analog/Binary<br>Value | Carrier Analog/Binary<br>Point |
|----------------------------------------------|--------------------------------|--------------------------------|
| Allows for trending                          |                                | Х                              |
| Allows for alarming                          |                                | Х                              |
| Network Visible                              |                                | Х                              |
| Contains a BACnet Object                     |                                | Х                              |
| Can be used in a graphic to force a variable | Х                              | X                              |

• Place the appropriate mircroblock on the workspace.

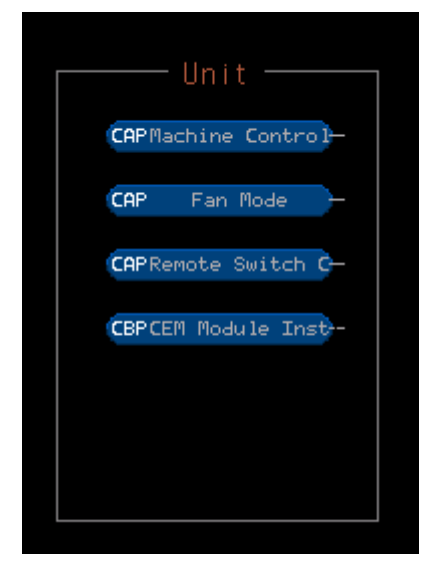

**NOTE** These microblocks do not require output connections, as i-Vu®/Field Assistant automatically links to the CCN path and displays the status on the **Properties** page.

#### Setting the path

Use the information below to format a valid path for the particular microblock you are using to read from or write to the CCN point. Select **Editable** to edit path in i-Vu®/Field Assistant.

Path format: CCN://device specifier/table specifier/point name:instance#

**NOTE** Each item in the path is limited to 8 alpha-numeric characters.

#### **Device specifier**

LINK is always the Device CCN://LINK/... Specifier

Snap v8.5 Help Carrier Proprietary and Confidential

©2023 Carrier. All rights reserved.

#### Table specifer - Use one of the following:

Definition table name: Name of CCN://LINK/MYTABLE:MYDATA1 table containing the desired point

| Data table name      | CCN://LINK/MYDATA1  |
|----------------------|---------------------|
| Point name:instance# |                     |
| Field name           | CCN://LINK//FLDNAME |

#### Optional

**Instance#** is the instance number of the point name. Use this item in the path if more than one field in a table share the same point name.

#### EXAMPLES

Use the following syntax to read the the CCN Chiller Start/Stop point shown below:

CCN://LINK/GENUNIT/CHIL\_S\_S

|                                                                           |                                                  |         | Tab           | ole name |                                              |            |
|---------------------------------------------------------------------------|--------------------------------------------------|---------|---------------|----------|----------------------------------------------|------------|
| PD5_RBRQ: PRO-DIALOG                                                      | 5 30RB & 30                                      | DRQ - C | ), 131 :: GEN | IUNIT    |                                              |            |
| 1956                                                                      | ↓ ?                                              |         |               |          |                                              |            |
| <<br>X                                                                    |                                                  |         |               |          |                                              |            |
| Description                                                               | Value I                                          | Jnits   | Status        | Force    | Name                                         |            |
| GENERAL PARAMETERS                                                        |                                                  |         |               |          |                                              |            |
| Control Type<br>Run Status<br>CCN Chiller Start/Stop<br>Chiller Occupied? | Local<br>Tripout<br><b>Disable</b><br><b>Yes</b> |         |               |          | ctr_type<br>STATUS<br>CHIL_S_S —<br>CHIL_OCC | Point name |

Points with the same point name must specify the instance #. Use the following syntax:

- Current Alarm 1 CCN://LINK/GENUNIT/alarm:1
- Current Alarm 2 CCN://LINK/GENUNIT/alarm:2

#### • Current Alarm 3 CCN://LINK/GENUNIT/alarm:3

| CHILLER: Generic Chiller - 0, 131 :: GENUNIT |          |       |        |       |         |
|----------------------------------------------|----------|-------|--------|-------|---------|
| / 🔊 🖬 🕇                                      | ↓ ?      | •     |        |       |         |
| ✓ ×                                          |          |       |        |       |         |
| Description                                  | Value    | Units | Status | Force | Name    |
| Alarm State                                  | Shutdown |       |        |       | ALM     |
| Current Alarm 1                              | th-01    |       |        |       | alarm   |
| Current Alarm 2                              | th-02    |       |        |       | alarm   |
| Current Alarm 3                              | th-10    |       |        |       | alarm   |
| Current Alarm 4                              | Pr-01    |       |        |       | alarm   |
| Current Alarm 5                              | Pr-02    |       |        |       | alarm   |
| Percent Total Capacity                       |          | %     |        |       | CAP T   |
| Active Demand Limit Val                      | 100      | %     |        |       | DEM LIM |

Change editable addresses/paths in i-Vu®/Field Assistant on the:

- The **Details** tab of a Point Properties dialog box.
- The Address column on the Properties > Network Points page.

### Step 4: Occupancy

• To support BACnet scheduling in the CCN controller, through the UPC Open, you must add a **Carrier Schedule** microblock from the Carrier library.

occ

Carrier Schedule Microblock

• Edit the **Write to global schedule number** and enter the number of the occupancy table (OCCPC##) of the CCN Controller that is to be written to.

### Step 5: Linkage

If you require **Airside Linkage**, you must create a separate control program in EquipmentBuilder and download it to the UPC Open controller. No setup is required for the Linkage application in UPC Open using i-Vu®/Field Assistant.

**NOTE** This is only applicable if the UPC Open interfaces to an i-Vu®/Field Assistant system where the CCN controller is the air source for the i-Vu®/Field Assistant zoning system.

# **Document revision history**

Important changes to this document are listed below. Minor changes such as typographical or formatting errors are not listed.

| Date | Торіс | Change description | Code* |
|------|-------|--------------------|-------|
|      |       | No changes yet     |       |

\* For internal use only

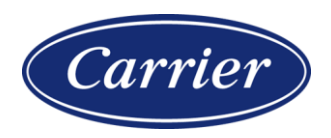

Carrier ©2023 · Catalog No. 11-808-935-01 · 2/24/2023